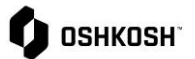

## RFQ 详情

## RFQ 详情

供应商将使用本操作指南,获得以下几个内容详细信息:

- RFQ 的更新版本
- 线上版 & Excel 版的 CBD (费用明细表)
- 把一个 RFQ 分配给不同的用户 (供应商视角收到的通知)
- 中标决定

| 简介                                                                          |                                                                                         |
|-----------------------------------------------------------------------------|-----------------------------------------------------------------------------------------|
| RFQ 的更新版本                                                                   |                                                                                         |
| 1. 如果 Oshkosh 对现有的 RFQ 进行了修改,<br>您将会收到一封电子邮件,通知您有一个新<br>的版本可用。              | JD: Invitation for RFQ: 91 RFQ for Demonstration v2<br>No-reply@app11.jaggaer.com<br>To |
| 线上版 & Excel 版的 CBD (费用明细表)                                                  |                                                                                         |
| 1. CBD (费用明细表) 有两种格式: 在线表<br>格, 或可供下载的 EXCEL 电子表格。<br>注意: 每个条目都会有一个 CBD 附件。 |                                                                                         |

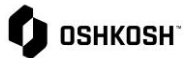

\_

| 2. 如果你下载了电子表格,那么你将重新上<br>传,以在 JAGGAER 中获取你的报价。 | Sett Excel 2df:     Image: State in the set of the set of the |
|------------------------------------------------|----------------------------------------------------------------------------------------------------|

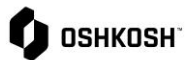

## 将 RFQ 分配给另一个用户 (通知供应商一方) 1. 点击"**请求"** 合 <u>0</u> 뮵 ø 🗘 ознкозн e 1 \* 2. 在您想要重新分配的 RFQ 上, 点击 📥 图 RFQ Pure T Q of 2 ▶ ng results 1 - 10 of 13 Display 10 0 标: ŝ a. 注意:已关闭或已被回复的 RFQ (询价 01 08/21/2021 06:59 Quoted Mathis Conno Expired Dancer Buck 07/14/2021 06:59 单) 将无法分配给另一个用户。 ø • 07/14/2021 06:59 Expired incer Buck 07/14/2021 06:59 ncer Buck cer Buck 07/13/2021 06:59 0 ncer Buck • 07/13/2021 06:59 0 06/23/2021 12:00 0 3. 选择您想要分配 RFQ 的"人员", 然后点 分配人员 × 击"分配"。 人员 选择 -分配 Close

RFQ 详情

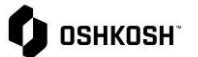

## RFQ 详情

| 中标决定                                                                                                    |                                                                                                    |
|----------------------------------------------------------------------------------------------------|----------------------------------------------------------------------------------------------------|
| <ul> <li>4. 中标决定将通过电子邮件发出。</li> <li>a. <i>注意</i>: 国防类别供应商的授予通知仍将通过电子邮件的形式发出,但它们不会显示在供应商门户网站上。</li> <li>b. <i>注意</i>:所有其他类别的供应商中标通知将通过电子邮件发出,并在门户网站上显一</li> </ul> | JD: Your quotation for the RFQ 91 RFQ for Demonstration v2                                                                                                    |
| 示。                                                                                                    | Please use the following link to open the RFQ:<br>https://demo.app11.jaggaer.com/rfg/index.php?lang=eng&controller=quote&type=rfq&id=106493&cid=57603&pp_login=1<br>If you have any questions please do not hesitate to contact us. |